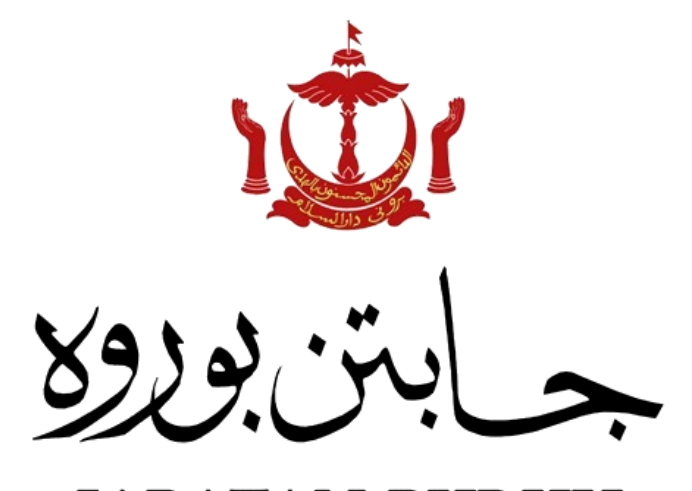

#### JABATAN BURUH KEMENTERIAN HAL EHWAL DALAM NEGERI NEGARA BRUNEI DARUSSALAM

# Panduan NLMS (Awam)

Kemaskini Data Legasi - Lesen Pekerja Asing (LPA)

#### Kemaskini Data Legasi (LPA)

| 1 | Image: Constraint of the second second se |  |
|---|----------------------------------------------------------------------------------------------------|--|
|   | untuk meneruskan.                                                                                                    |  |
| 2 | Data Legasi LPA         Image: Status in the senarai Data Legasi Lesen Pekerja Asing (LPA), sila klik ikon berikut (dibawah tindakan).                                                                                                    |  |
| 5 | Image: Systikat*       Advent Systikat*         Norder Tbigkers Systikat*       Advent Systikat*         Nature Systikat*       Advent Systikat*         Nature Systikat*       Advent Systikat*         Nature Systikat*       Advent Systikat*         Nature Systikat*       Advent Systikat*         Nature Systikat*       Market Systikat*         Nature Systikat*       December Systikat*         Norder Physikongan*       Norder Physikongan         Needer PB*       Maryongan Nelegis SAND?*         Sila seemak daan lengkapkan maklumat berkenaan:       Sila seemak daan lengkapkan maklumat berkenaan:                                                                                                    |  |
|   | Maklumat Syarikat.                                                                                                    |  |
| 4 | L - Kakkunst Klim         Nonda         NonDa         NonDa         Nonda         Serber K3*         0 + 00421         Jartina*         PERBARUAN         BRUNEI DARUSSLAMA         Tard Relationa*         Brink 10         Tard Relationa*         Tard Relationa*         Norbor Tarlen (Bunkt)*         Ott 222                                                                                                    |  |
|   | Maklumat Klien.                                                                                                    |  |

| <b>_</b> |                                                                                                    |                               |                                         |                     |           |                             |           |                       |              |        |          |   |
|----------|----------------------------------------------------------------------------------------------------|-------------------------------|-----------------------------------------|---------------------|-----------|-----------------------------|-----------|-----------------------|--------------|--------|----------|---|
| 5        | Aktiviti Pe                                                                                                    | erniagaan Syari               | kat                                     |                     |           |                             |           |                       |              |        |          |   |
|          | Jenis Aktiviti p<br>8621 - AKTI                                                                                                    | perniagaan *<br>VITI AMALAN I | PERUBATAN                               |                     |           |                             |           |                       |              |        |          |   |
|          | Statu Peniagaan "         Sumbangan (-100%) "           Aktris Peniagaan (-100%) "         100           Keterangan Aktivik Peniagaan "         100 |                               |                                         |                     |           |                             |           |                       |              |        |          |   |
|          |                                                                                                    |                               |                                         |                     |           |                             |           |                       |              |        |          |   |
|          | MENUAL PERUBATAN TRADISI                                                                                                    |                               |                                         |                     |           |                             |           |                       |              |        |          |   |
|          | Alamat Aktivit                                                                                                    | ti Parnisassa *               |                                         |                     |           | Daarah Aletiviti Barniacaan |           |                       |              |        |          |   |
|          | 22 RIMBA                                                                                                    | u Pernagaan                   |                                         |                     |           | BRUNEI MUARA                |           |                       |              |        |          | • |
|          |                                                                                                    |                               |                                         |                     |           |                             |           |                       |              |        |          |   |
|          | Alamat Tempa<br>AA                                                                                                    | at Tinggal Pekerj             | a *                                     |                     |           | BRUNEI MUARA                | erja "    |                       |              |        |          | • |
|          |                                                                                                    |                               |                                         |                     |           |                             |           |                       |              |        |          |   |
|          |                                                                                                    | ممريا                         |                                         |                     | <b>.</b>  |                             |           |                       |              |        |          |   |
|          | isi ma                                                                                                    | KIUM                          | iat <u>Aktiviti Perniaga</u>            | an Syarika          | <u>.</u>  |                             |           |                       |              |        |          |   |
| 6        |                                                                                                    | <i>c</i> .                    | +                                       |                     |           |                             | N         | AMA / NOMBOR PASSP    | ORT          |        | ۹ 🖬      |   |
|          |                                                                                                    | #                             | NAMA PEKERJA (NOMBOR PASSPORT)          | TARIKH LAHIR        | JANTINA 🕴 | NEGARA \$                   |           | TARIKH TAMAT          | STATUS       | 0      | TINDAKAN |   |
|          |                                                                                                    | 1                             | EDEN (C00555986A)                       | 13-JUL-1988         | LELAKI    | SINGAPORE                   |           | 14-JUL-2027           | Tidak Lengka | p View |          |   |
|          |                                                                                                    | 2                             | JAMIL (000003568)                       | 14-FEB-1990         | LELAKI    | UNITED KINGDOM              |           | 23-JUL-2031           | Tidak Lengka | p      |          |   |
|          |                                                                                                    | Menunju                       | ukkan 1 ke 2 dari 2 Rekod               |                     |           |                             |           |                       |              |        |          |   |
|          |                                                                                                    |                               |                                         |                     |           |                             |           |                       |              |        |          |   |
|          | Bahag                                                                                                    | gian S                        | <u>Senarai pekerja.</u>                 |                     |           |                             |           |                       |              |        |          |   |
|          | Sila kl                                                                                                    | ik ikc                        | on berikut bagi men                     | gemaskini r         | nakluma   | t pekerja.                  |           |                       |              |        |          |   |
| -        |                                                                                                    |                               |                                         | -                   |           |                             |           |                       |              |        |          |   |
| /        |                                                                                                    |                               | • A A A A A A A A A A A A A A A A A A A |                     |           |                             | -         |                       |              |        | -        |   |
|          |                                                                                                    |                               | a - Makiumat Pekerja                    |                     |           |                             |           |                       |              |        |          |   |
|          |                                                                                                    |                               | Nama *                                  |                     |           |                             |           |                       |              |        |          |   |
|          |                                                                                                    |                               | EDEN                                    |                     |           |                             |           |                       |              |        | -        |   |
|          |                                                                                                    |                               | Negara Isu Passport *                   |                     |           | Nombor Passport             | •         |                       |              |        | -        |   |
|          |                                                                                                    |                               | SINGAPORE                               |                     |           | C00555986A                  |           |                       |              |        |          |   |
|          |                                                                                                    |                               | Tarikh Isu Passport *                   |                     |           | Tarikh Tamat Pass           | port *    |                       |              |        |          |   |
|          |                                                                                                    |                               | 20-AUG-2015                             |                     |           | 12-JUN-2031                 |           |                       |              |        |          |   |
|          |                                                                                                    |                               | Jantina *                               |                     |           | Tarikh Lahir * (Um          | ur : 35 1 | iahun)                |              |        | C        |   |
|          |                                                                                                    |                               | Wargapegara *                           |                     |           | Acama *                     |           |                       |              |        | L        |   |
|          |                                                                                                    |                               | SINGAPORE                               |                     |           | TIDAK DINYATA               | KAN       |                       |              | •      |          |   |
|          |                                                                                                    |                               | Status perkahwinan *                    |                     |           | Nombor Telefon (            | Bimbit)   |                       |              |        |          |   |
|          |                                                                                                    |                               | TIDAK DINYATAKAN                        |                     |           |                             |           |                       |              |        |          |   |
|          |                                                                                                    |                               | Pekerjaan *                             |                     |           | Keterangan Jawat            | an *      |                       |              |        |          |   |
|          |                                                                                                    |                               | PENYELIA KEDAI                          |                     |           | IN CHAREG OF                | THE SH    | HOPS SUPPLIES AND FIN | ANCES.       |        |          |   |
|          |                                                                                                    |                               | Gaji *                                  |                     |           | Kelulusan *                 |           |                       |              |        |          |   |
|          |                                                                                                    |                               | 700.00                                  |                     |           | LAIN-LAIN PER               | INGKA     | T PRA-UNIVERSITI ATAU | SERUPA       |        | -        |   |
|          |                                                                                                    |                               | Tarikh Mula *                           |                     |           | Tarikh Tamat *              |           |                       |              |        |          |   |
|          |                                                                                                    |                               | 19-367-2023                             |                     |           | 14 701-2027                 |           |                       |              |        |          |   |
|          |                                                                                                    |                               | Sila pastikan data yang dimasu          | ıkkan adalah betul. |           |                             |           |                       |              | -      | -        |   |
|          |                                                                                                    |                               |                                         |                     |           |                             |           | Ē                     |              |        |          |   |
|          |                                                                                                    |                               |                                         |                     |           |                             |           | Me                    | mbaha mi     | tup    |          |   |
|          |                                                                                                    |                               |                                         |                     |           |                             |           |                       |              |        |          |   |
|          | Pastik                                                                                                    | an da                         | ata yang dimasukan                      | adalah bet          | ul.Tekar  | 'Membah                     | aru       | ui'.                  |              |        |          |   |

| 0 |                                                                |                     |         |                | Idilikii Lahii (Orhur : 55 K                  | anany                  |          |  |  |
|---|----------------------------------------------------------------|---------------------|---------|----------------|-----------------------------------------------|------------------------|----------|--|--|
| ð | Pengesahan      Adakah awda pasti, awda mahu mengemaskini ini? |                     |         |                |                                               |                        |          |  |  |
|   |                                                                |                     |         |                |                                               |                        |          |  |  |
|   |                                                                |                     |         |                | Ya Tida                                       | k                      |          |  |  |
|   |                                                                |                     |         |                |                                               |                        |          |  |  |
|   | Klik <b>'Ya'</b> .                                             |                     |         |                |                                               |                        |          |  |  |
|   |                                                                |                     |         |                |                                               |                        |          |  |  |
|   | 🄹 - Senarai Pekerja (PJB/LPA/BM/8621/1989/42)                  |                     |         |                |                                               |                        |          |  |  |
|   |                                                                |                     |         |                |                                               | NAMA / NOMBOR PASSPORT | ۹        |  |  |
|   | # NAMA PEKERJA (NOMBOR PASSPORT)                               | † TARIKH LAHIR †    | JANTINA | NEGARA         | KETERANGAN TUGAS                              | TARIKH TAMAT STATUS    | TINDAKAN |  |  |
|   | 1 EDEN (C00555986A)                                            | 13-JUL-1988         | LELAKI  | SINGAPORE      | IN CHAREG OF THE SHOPS SUPPLIES AND FINANCES. | 14-JUL-2027 Lengkap    |          |  |  |
|   | 2 JAMIL (000003568)                                            | 14-FEB-1990         | LELAKI  | UNITED KINGDOM | MEDICAL CONSULTANT                            | 23-JUL-2031 Lengkap    |          |  |  |
|   | Menunjukkan 1 ke 2 dari 2 Rekod                                |                     |         |                |                                               |                        |          |  |  |
|   |                                                                |                     | 1 .     |                |                                               |                        |          |  |  |
|   | lekan ikon "+" bagi memasukk                                   | an senarai          | реке    | rja yang       | seterusnya.                                   |                        |          |  |  |
|   | *Pastikan semua pekerja yang                                   | dalam jan           | ninan   | telan d        | imasukkan dalam se                            | enaral Ini.            |          |  |  |
|   | 💄 - Maklumat Pekeria                                           |                     |         |                |                                               |                        |          |  |  |
|   |                                                                |                     |         |                |                                               |                        |          |  |  |
|   | Nombor PJB *                                                   |                     |         |                | Nama *                                        |                        |          |  |  |
|   |                                                                |                     |         |                |                                               | [                      |          |  |  |
|   | Negara Isu Passport *                                          |                     |         |                | Nombor Passport *                             | <b>F</b>               |          |  |  |
|   | Tarikh Isu Passport *                                          |                     |         |                | Tarikh Tamat Passport *                       |                        |          |  |  |
|   |                                                                |                     |         |                |                                               |                        |          |  |  |
|   | Jantina                                                        |                     |         |                | Tarikh Lahir                                  |                        |          |  |  |
|   | Please select                                                  |                     |         | <b>-</b>       |                                               |                        |          |  |  |
|   | N Warganegara                                                  |                     |         |                | Agama<br>Please select                        | :<br>                  |          |  |  |
|   | Status perkahwinan                                             |                     |         | (              | Nombor Telefon (Bimbit)                       | / <b> </b>             |          |  |  |
|   | Please select                                                  |                     |         | -              |                                               |                        |          |  |  |
|   | Pekerjaan                                                      |                     |         |                | Keterangan Jawatan                            |                        |          |  |  |
|   | Please select                                                  |                     |         | *              |                                               |                        |          |  |  |
|   | Gaji                                                           |                     |         |                | Kelulusan                                     | M                      |          |  |  |
|   | IN Table Male 2                                                |                     |         |                | Please select                                 | ·                      |          |  |  |
|   |                                                                |                     |         |                | Tarikh Tamat "                                |                        |          |  |  |
|   | 2)<br>Sila pastikan data yang dimas                            | ukkan adalah betul. |         |                |                                               |                        |          |  |  |
|   |                                                                |                     |         |                |                                               | Simpan Tutup           |          |  |  |
|   |                                                                |                     |         |                |                                               |                        |          |  |  |

| ٩  | ſ                                |      |                          |                                  |                                      |             |                                               |                         |                    |                       |          |                    |
|----|----------------------------------|------|--------------------------|----------------------------------|--------------------------------------|-------------|-----------------------------------------------|-------------------------|--------------------|-----------------------|----------|--------------------|
| 9  |                                  |      |                          |                                  |                                      |             |                                               |                         |                    |                       |          |                    |
|    |                                  |      |                          |                                  |                                      |             |                                               |                         |                    | NAMA / NOMBOR PASSPOR | r        | Q 🖬                |
|    | # NAMA PEKERJA (NOMBOR PASSPORT) |      |                          | TARIKH LAHIR                     | JANTINA                              | NEGARA 0    | KETERANGAN TUGAS                              | TARIKH TAMAT            | STATUS             | TINDAKAN              |          |                    |
|    | 1 EDEN (C00555986A) 1            |      |                          | 13-JUL-1988                      | LELAKI                               | SINGAPORE   | IN CHAREG OF THE SHOPS SUPPLIES AND FINANCES. | 14-JUL-2027             | Lengkap            |                       |          |                    |
|    |                                  | 2    | JAMIL (000003568)        |                                  |                                      | 14-FEB-1990 | LELAKI                                        | UNITED KINGDOM          | MEDICAL CONSULTANT | 23-JUL-2031           | Lengkap  |                    |
|    |                                  | Menu | njukkan 1 ke 2 dari 2    | Rekod                            |                                      |             |                                               |                         |                    |                       |          |                    |
|    | Statu                            | us P | ekerja a                 | akan <u>bet</u>                  | <b>ukar Hijau</b> s                  | elepas      | lengka                                        | ap makl                 | umat.              |                       |          |                    |
| 10 |                                  |      | a - Dokumen Sokongan     |                                  |                                      |             |                                               |                         |                    |                       |          |                    |
|    |                                  |      | Lampiran Baru<br>NAMA F/ | AIL                              | KETERANGAN DOKUMEN                   |             |                                               | JENIS DOKUME            | N SAIZ FAIL (MB)   |                       | TINDAKAN |                    |
|    |                                  |      |                          |                                  |                                      |             |                                               | Tiada maklumat buat mas | aini               |                       |          |                    |
|    |                                  |      | ANI                      | DOKUMEN                          |                                      |             |                                               | JENIS DOK               | UMEN               | SAIZ FAIL (M          | B)       |                    |
|    |                                  |      |                          | 🖥 - Muatnaik I                   | Ookumen                              |             |                                               |                         |                    |                       | ×        |                    |
|    |                                  |      |                          |                                  |                                      |             |                                               |                         |                    |                       |          |                    |
|    |                                  |      |                          | Pilih Fail (Max                  | 5MB)                                 |             |                                               |                         |                    | Brow                  | se       |                    |
|    |                                  |      |                          | Keterangan Fail                  | *                                    |             |                                               |                         |                    |                       | -        |                    |
|    |                                  |      | da.                      | -                                |                                      |             |                                               |                         |                    | J.                    |          |                    |
|    |                                  |      |                          | SALINAN RO                       | CBN (Mandatory)                      |             |                                               |                         |                    |                       |          |                    |
|    |                                  |      | l                        | SALINAN LP                       | A (Mandatory)                        |             |                                               |                         |                    |                       |          |                    |
|    |                                  |      |                          | RESIT DEPO                       | SIT (Secara Pilihan)                 |             |                                               |                         |                    |                       |          |                    |
|    | Teka                             | n Ik | on <b>'Tar</b>           | nbah (+)                         | ' membuat                            | lampira     | n bar                                         | u. Seter                | usnva, muat naik D | okumen <b>'Ma</b>     | ndator   | <b>v'</b> seperti: |
|    |                                  |      | Salinan                  | ROCBN                            |                                      |             |                                               |                         |                    |                       |          | ,                  |
|    |                                  |      | Salinan                  | LPA                              |                                      |             |                                               |                         |                    |                       |          |                    |
| 11 |                                  |      | 🕹 - Catata               | an Mailkan                       |                                      |             |                                               |                         |                    |                       |          |                    |
|    |                                  |      | Sila isikan a            | catatan jika awda mempunyai pert | anyaan berkeitan rekod warisan awda. |             |                                               |                         |                    |                       |          |                    |
|    |                                  |      |                          |                                  |                                      |             |                                               |                         |                    |                       |          |                    |
|    |                                  |      |                          |                                  |                                      |             |                                               |                         |                    |                       |          |                    |
|    | likar                            | non  |                          | i nertan                         | vaan herkait                         | an den      | gan re                                        | ecord w                 | arisan awda holeh  | isi nada Cata         | tan Ma   | liikan             |
|    | JIVG I                           | IICI | iipuiiya                 | ii pertan                        | yaan berkall                         | an uen      | Baille                                        |                         | ansan, awua bulen  | isi paua <u>cata</u>  |          | <u>jinan</u> .     |

| 12 | Pergakaan<br>PENAAKUAN MAJKAN/EMPGOTER 5 DECLARATION (Hendakkah dilaikan sendeli oleh pelanggen/Mast be filled in by ellent)<br>Seunggudnya dengan ini usya mengaku bahawa saguta makkumat yang dberikan di datam borang ini adakah berui. Mak dagati makkumat yang telah dberikan tidak beruz/tidak betui, maka Lesen Pekerja Asing yang dberikan akan ditartikan ataspun akan ditartikan ataspun akan ditartikan ataspun akan ditartikan ataspun akan ditartikan undang. Undang.<br>I stemminy declare thet atl inform it true and correct. If it is found that the information is incorrect/untrue, the Foreigo Worker License granted may be revolved or legal action will be taken.<br>Selepaas menggemaskini maklumat dan muat naik dokumen sokongan, tik 'Saya bersetuju dengan<br>pengakuan'. Selepaas itu tekan 'Hantar'.                                                                                                    |
|----|----------------------------------------------------------------------------------------------------|
| 13 | Berjaya         PJB/LPA/BM/8621/1989/42         telah berjaya Dihantar.         Ok         Kemaskini data legasi telah berjaya dihantar untuk pengesahan dari Jabatan Buruh.                                                                                                    |
| 14 | Data Legasi JA         Image: Status         Image: Status <t< th=""></t<>                                                                                                    |
| 15 | Data Legasi LPA         Image: Comparison of the comparison of the comparison of |

| 16 | Data Legasi Lesen Pekerja Asing         Minta Pembetulan           Qu - Senara Pekerja Asing ORUMANISMU(NAM/N)         Image: Comparison of the Comparison of the |
|----|----------------------------------------------------------------------------------------------------|
|    | B - Dotumen Solengen                                                                                                    |
|    | 2 + 2 NAMA FAIL KETERANGAN DORUMEN JENS DORUMEN SAIZ FAIL (MB) TINDAKAN                                                                                                    |
|    | 1 DOWNLOAD.PG 54LINAN ROCEN PG 0.005 (B) (B)                                                                                                    |
|    | 2 64745474153126915680044212500253,PG 541/142/15326915680044212500253,PG 0.044 0 0                                                                                                    |
|    | 🔔 - Azahan Dari Jubatan Buruh                                                                                                    |
|    | MAKUMAT TIDAK LENGKAP                                                                                                    |
|    |                                                                                                    |
|    | Le Catata Majikan                                                                                                    |
|    | Site initian cetatan jika anda mempunya pertanyaan berkalan relad warian anda.                                                                                                    |
|    |                                                                                                    |
|    |                                                                                                    |
|    | Sila batulkan maklumat mengikut araban <b>Jabatan Purub</b>                                                                                                    |
| 47 |                                                                                                    |
| 1/ |                                                                                                    |
|    | NT C                                                                                                    |
|    | 1281                                                                                                    |
|    | CELANAAT DATANIC NIADIA                                                                                                    |
|    | SELAMAT DATANG, NADIA                                                                                                    |
|    | Apa yang awda ingin lakukan?                                                                                                    |
|    |                                                                                                    |
|    |                                                                                                    |
|    | Promi Pengecuaian Lesen sagi Lesen Penkerja kad Unusan Pampasan Aouan Band lahunan<br>Penkhidmatan Asing Pekerja<br>Rumahtanna                                                                                                    |
|    | Persendirian                                                                                                    |
|    | Kemaskini data legasi LPA awda berjaya disimpan dan skrin awda akan memanarkan seperti berikut                                                                                                    |
|    | Sila klik <b>'Lesen Pekerja Asing.'</b>                                                                                                    |
| 10 |                                                                                                    |
| 10 |                                                                                                    |
|    |                                                                                                    |
|    |                                                                                                    |
|    | SELAMAI DAIANG KE                                                                                                    |
|    | LESENI DEVEDIA ASING                                                                                                    |
|    |                                                                                                    |
|    | Apa yang awda ingin lakukan?                                                                                                    |
|    |                                                                                                    |
|    | Pembaharuan Pemindahan Pertukaran Pertukaran Pembatalan Transaksi Muat-turun Pasca- Wang Taruhan Muster Controlleran Multimust                                                                                                    |
|    | Kontrak GajyJawatan Makumat Pemencsaan                                                                                                    |